# WLC 및 NGS(NAC Guest Server) 통합 가이드

## 목차

소개 사전 요구 사항 요구 사항 사용되는 구성 요소 표기 규칙 배경 정보 WLC(Wireless LAN Controller) 구성 초기화 Cisco NAC 게스트 서버 관련 정보

## <u>소개</u>

이 문서에서는 NAC 게스트 서버 및 무선 LAN 컨트롤러를 통합하는 지침을 제공합니다.

## <u>사전 요구 사항</u>

### <u>요구 사항</u>

이 문서에 대한 특정 요건이 없습니다.

### <u>사용되는 구성 요소</u>

이 문서의 정보는 다음 소프트웨어 및 하드웨어 버전을 기반으로 합니다.

- Cisco WLC(Wireless LAN Controller) 4.2.61.0
- Catalyst 3560(IOS<sup>®</sup> 버전 12.2(25)SEE2
- Cisco ADU 버전 4.0.0.279
- NAC Guest Server 버전 1.0

이 문서의 정보는 특정 랩 환경의 디바이스를 토대로 작성되었습니다. 이 문서에 사용된 모든 디바 이스는 초기화된(기본) 컨피그레이션으로 시작되었습니다. 현재 네트워크가 작동 중인 경우, 모든 명령어의 잠재적인 영향을 미리 숙지하시기 바랍니다.

### <u>표기 규칙</u>

문서 규칙에 대한 자세한 내용은 <u>Cisco 기술 팁 표기 규칙을 참고하십시오.</u>

## <u>배경 정보</u>

Cisco NAC Guest Server는 게스트, 방문자, 계약업체, 컨설턴트 또는 고객에게 임시 네트워크 액세 스를 제공하는 완전한 프로비저닝 및 보고 시스템입니다. 게스트 서버는 게스트 액세스를 위한 종 속 포털 및 적용 지점을 제공하는 Cisco NAC Appliance 또는 Cisco Wireless LAN Controller와 함께 작동합니다.

Cisco NAC Guest Server를 사용하면 권한을 가진 모든 사용자가 임시 게스트 계정을 쉽게 만들고 게스트를 스폰서할 수 있습니다. Cisco NAC Guest Server는 스폰서, 게스트 계정을 생성하는 사용 자의 전체 인증을 수행하고, 스폰서가 출력, 이메일 또는 SMS를 통해 게스트에 계정 세부 정보를 제공할 수 있도록 허용합니다. 사용자 계정 생성에서 게스트 네트워크 액세스에 이르는 전체 환경 이 감사 및 보고를 위해 저장됩니다.

게스트 어카운트가 생성되면 Cisco NAC Appliance Manager(Clean Access Manager) 내에서 프로 비저닝되거나 Cisco NAC Guest Server의 기본 제공 데이터베이스에 저장됩니다. 게스트 서버의 내 장형 데이터베이스를 사용하는 경우 Cisco Wireless LAN Controller와 같은 외부 네트워크 액세스 디바이스는 RADIUS(Remote Authentication Dial In User Service) 프로토콜을 사용하여 게스트 서 버에 대해 사용자를 인증할 수 있습니다.

Cisco NAC Guest Server는 어카운트가 생성될 때 지정된 시간 동안 게스트 어카운트를 프로비저닝 합니다. 어카운트가 만료되면 게스트 서버는 Cisco NAC Appliance Manager에서 직접 어카운트를 삭제하거나 NAD가 사용자를 제거하기 전에 어카운트에 남아 있는 유효 시간을 NAD(네트워크 액 세스 디바이스)에 알리는 RADIUS 메시지를 보냅니다.

Cisco NAC Guest Server는 중앙 관리 인터페이스를 통해 보고서를 수행할 수 있도록 게스트 계정 생성에서 계정의 게스트 사용에 이르는 전체 감사 추적을 통합하여 중요한 게스트 네트워크 액세스 어카운팅을 제공합니다.

#### 게스트 액세스 개념

Cisco NAC Guest Server는 게스트 액세스를 제공하는 데 필요한 구성 요소를 설명하는 데 여러 용 어를 사용합니다.

#### 게스트 사용자

게스트 사용자는 네트워크에 액세스하기 위해 사용자 계정이 필요한 사람입니다.

#### 후원자

스폰서는 게스트 사용자 계정을 생성하는 사람입니다. 이 사람은 대개 네트워크 액세스를 제공하는 조직의 직원입니다. 또한 후원자는 특정 - 3 - 특정 직무 역할의 개인 또는 Microsoft Active Directory (AD) 와 같은 회사 디렉토리에 대해 인증 할 수 있는 모든 직원일 수 있습니다.

#### 네트워크 시행 디바이스

이러한 디바이스는 네트워크 액세스를 제공하는 네트워크 인프라 구성 요소입니다. 또한 네트워크 시행 디바이스는 게스트 사용자를 종속 포털로 유도하며, 여기에서 게스트 계정 세부 정보를 입력 할 수 있습니다. 게스트가 임시 사용자 이름 및 비밀번호를 입력하면 네트워크 시행 디바이스가 게 스트 서버에서 생성한 게스트 계정에 대해 해당 자격 증명을 확인합니다.

#### 게스트 서버

이 서버는 모든 게스트 액세스를 연결하는 Cisco NAC Guest Server입니다. 게스트 서버는 게스트 어카운트를 생성하는 스폰서, 게스트에 전달되는 어카운트 세부 정보, 네트워크 시행 디바이스에 대한 게스트 인증, 게스트 서버에 대한 게스트의 네트워크 시행 디바이스 확인 등을 함께 연결합니 다. 또한 Cisco NAC Guest Server는 네트워크 시행 디바이스의 어카운팅 정보를 통합하여 단일 지 점에서 게스트 액세스 보고서를 제공합니다.

NGS에 대한 자세한 설명서는 CCO에서 확인할 수 있습니다.

http://www.cisco.com/en/US/docs/security/nac/guestserver/configuration\_guide/10/nacguestserver\_.html

### 실습 토폴로지 개요

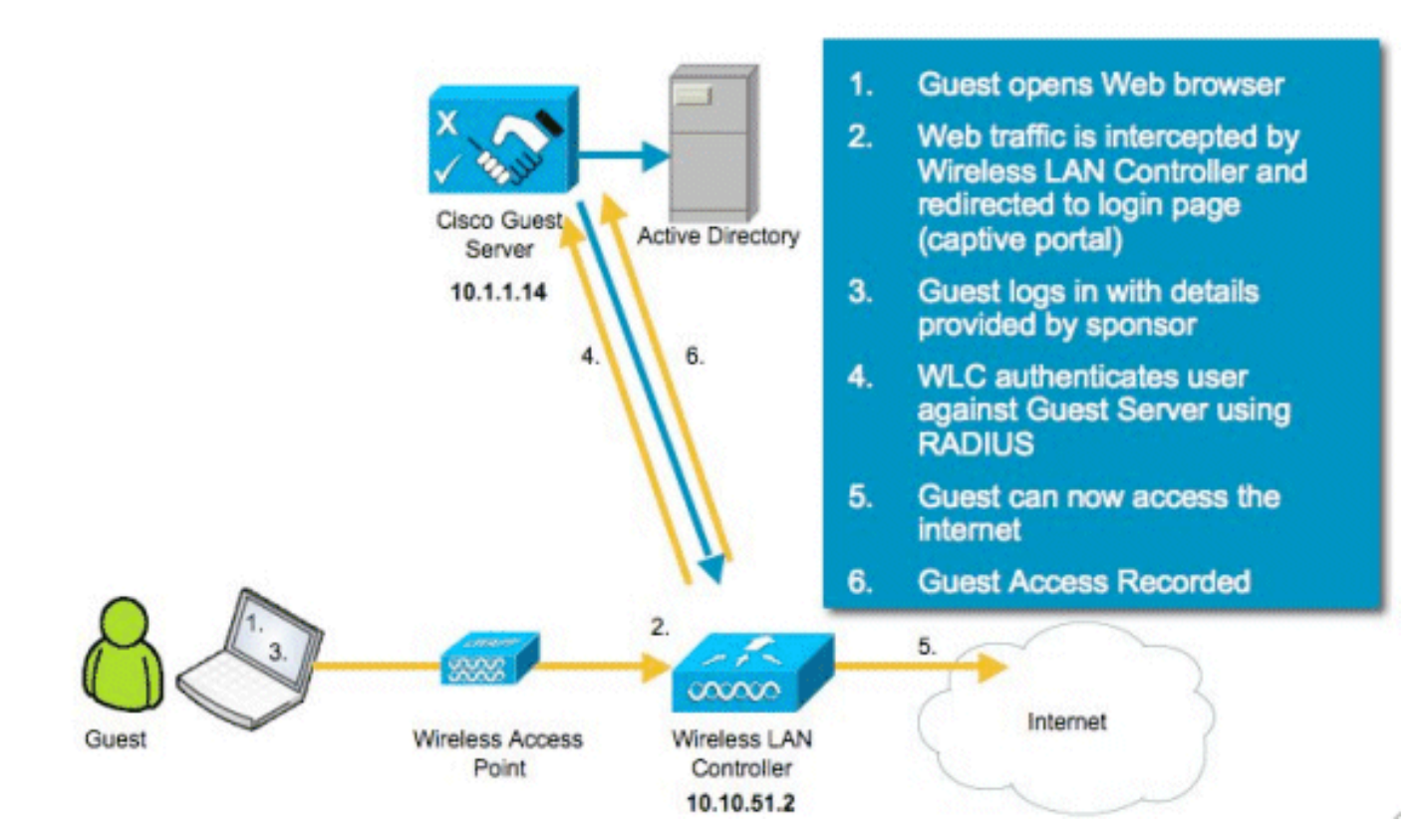

## <u>WLC(Wireless LAN Controller) 구성</u>

WLC를 구성하려면 다음 단계를 수행합니다.

- 1. 컨트롤러 및 액세스 포인트를 초기화합니다.
- 2. 컨트롤러 인터페이스를 구성합니다.
- 3. RADIUS를 구성합니다.
- 4. WLAN 설정을 구성합니다.

### <u>초기화</u>

초기 컨피그레이션에서는 하이퍼터미널과 같은 콘솔 연결을 사용하고 설정 프롬프트에 따라 로그 인 및 인터페이스 정보를 채웁니다. reset system 명령도 이러한 프롬프트를 시작합니다.

Enter Administrative User Name (24 characters max): admin Enter Administrative Password (24 characters max): admin Service Interface IP Address Configuration [none][DHCP]: <ENTER> Enable Link Aggregation (LAG) [yes][NO]:no Management Interface IP Address: 10.10.51.2 Management Interface Netmask: 255.255.255.0 Management Interface Default Router: 10.10.51.1 Management Interface VLAN Identifier (0 = untagged): 0 Management Interface Port Num [1 to 2]: 1 Management Interface DHCP Server IP Address: 10.10.51.1 AP Transport Mode [layer2][LAYER3]: layer3 AP Manager Interface IP Address: 10.10.51.3 AP-Manager is on Management subnet, using same values AP Manager Interface DHCP Server (10.10.5<X>.1):<ENTER> Virtual Gateway IP Address: 1.1.1.1 Mobility/RF Group Name: mobile-1 Enable Symmetric Mobility Tunneling: No Network Name (SSID): wireless-1 Allow Static IP Addresses [YES][no]:<ENTER> Configure a RADIUS Server now? [YES][no]:<ENTER> Enter the RADIUS Server's Address: 10.1.1.12 Enter the RADIUS Server's Port [1812]:<ENTER> Enter the RADIUS Server's Secret: cisco Enter Country Code (enter 'help' for a list of countries) [US]:<ENTER> Enable 802.11b Network [YES][no]:<ENTER> Enable 802.11a Network [YES][no]:<ENTER> Enable 802.11g Network [YES][no]:<ENTER> Enable Auto-RF [YES][no]:<ENTER> Configure a NTP server now? [YES][no]: no Configure the system time now? [YES][no]: yes Enter the date in MM/DD/YY format: mm/dd/yy Enter the time in HH:MM:SS format: hh:mm:ss

### <u>Cisco NAC 게스트 서버</u>

Cisco NAC Guest Server는 게스트, 계약자 등과 같은 클라이언트에 임시 네트워크 액세스를 제공 하는 프로비저닝 및 보고 솔루션입니다. Cisco NAC Guest Server는 Cisco Unified Wireless Network 또는 Cisco NAC Appliance 솔루션과 연동합니다. 이 문서에서는 Cisco NAC Guest Server를 Cisco WLC와 통합하는 단계를 안내합니다. 이 단계에서는 게스트 사용자 계정을 생성하 고 게스트의 임시 네트워크 액세스를 확인합니다.

다음 단계에 따라 통합을 완료합니다.

1. Cisco NAC Guest Server를 WLC에 인증 서버로 추가합니다.WLC(https://10.10.51.2, admin/admin)로 이동하여 이를 구성합니다.Security(**보안) > RADIUS > Authentication(인증** )을 **선택합니다** 

| սիսիս<br>cisco                                                                        | MONITOR   | WLANS Q                 | ONTROLLER                        | WIRELESS          | SECURITY     | MANAGEMENT         | COMMANDS       | HELP                      |  |
|---------------------------------------------------------------------------------------|-----------|-------------------------|----------------------------------|-------------------|--------------|--------------------|----------------|---------------------------|--|
| Security                                                                              | RADIUS    | Authentica              | tion Serve                       | ITS               |              |                    |                |                           |  |
| AAA     General     RADIUS     Authentication     Accounting     Fallback     TACACS+ | Call Stat | ion ID Type<br>Key Wrap | IP Address (Designe Server Index | d for FIPS custon | ners and req | uires a key wrap o | ompliant RADIU | S server)<br>Admin Status |  |
| LDAP<br>Local Net Users                                                               | <b>V</b>  | P                       | 1                                | 10.1.1.12         | 1812         | Dis                | abled          | Enabled                   |  |
| Disabled Clients<br>User Login Policies<br>AP Policies                                |           |                         |                                  |                   |              |                    |                |                           |  |

새로 만들기를 **선택합니다**.Cisco NAC Guest Server의 IP 주소(10.1.1.14)를 추가합니다.공유 암호를 추가합니다.공유 암호를 확인합니다

|                                                                                 | MONITOR WLANS CONTRO                        | DLLER WIRELESS SECURITY MANAGEMENT COMMANDS HELP                              |
|---------------------------------------------------------------------------------|---------------------------------------------|-------------------------------------------------------------------------------|
| Security                                                                        | RADIUS Authentication \$                    | Servers > New                                                                 |
| <ul> <li>▼ AAA</li> <li>General</li> <li>▼ RADIUS<br/>Authentication</li> </ul> | Server Index (Priority)<br>Server IPAddress | 10.1.1.14                                                                     |
| Accounting<br>Fallback<br>TACACS+                                               | Shared Secret Format                        | ASCII -                                                                       |
| Local Net Users<br>MAC Filtering<br>Disabled Clients                            | Shared Secret                               | ****                                                                          |
| User Login Policies<br>AP Policies                                              | Key Wrap                                    | (Designed for FIPS customers and requires a key wrap compliant RADIUS server) |
| Priority Order                                                                  | Port Number                                 | 1812                                                                          |
| Access Control Lists     Wireless Protection                                    | Server Status                               | Enabled <b>T</b>                                                              |
| Policies                                                                        | Support for RFC 3576                        | Enabled 💌                                                                     |
| <ul> <li>Advanced</li> </ul>                                                    | Server Timeout                              | 2 seconds                                                                     |
|                                                                                 | Network User                                | 🔽 Enable                                                                      |
|                                                                                 | Management                                  | 🔽 Enable                                                                      |
|                                                                                 | IPSec                                       | Enable                                                                        |

| 선택합니다 |
|-------|
| 선택합니디 |

| uludu<br>cisco                                                                        | MONITOR    | <u>W</u> LANS Q                       | ONTROLLER                               | WIRELESS           | SECURITY      | MANAGEMENT         | COMMANDS              | нецр                      |  |
|---------------------------------------------------------------------------------------|------------|---------------------------------------|-----------------------------------------|--------------------|---------------|--------------------|-----------------------|---------------------------|--|
| Security                                                                              | RADIUS     | Authentica                            | tion Serv                               | rers               |               |                    |                       |                           |  |
| ✓ AAA<br>General<br>✓ RADIUS<br>Authentication<br>Accounting<br>Fallback<br>▶ TACACS+ | Call Stati | ion ID Type<br>Key Wrap<br>Management | IP Addres<br>(Design<br>Server<br>Index | ed for FIPS custon | ners and requ | uires a key wrap o | ompliant RADIU<br>Sec | S server)<br>Admin Status |  |
| LDAP<br>Local Net Users                                                               | 4          | <b>v</b>                              | 1                                       | 10.1.1.12          | 1812          | Dis                | abled                 | Enabled                   |  |
| MAC Filtering<br>Disabled Clients<br>User Login Policies<br>AP Policies               | <u>च</u>   | <b>v</b>                              | 2                                       | 10.1.1.14          | 1812          | Dis                | abled                 | Enabled                   |  |

2. Cisco NAC Guest Server를 WLC에 어카운팅 서버로 추가합니다.Security(**보안) > RADIUS >** Accounting(계정 관리)을 선택합니다

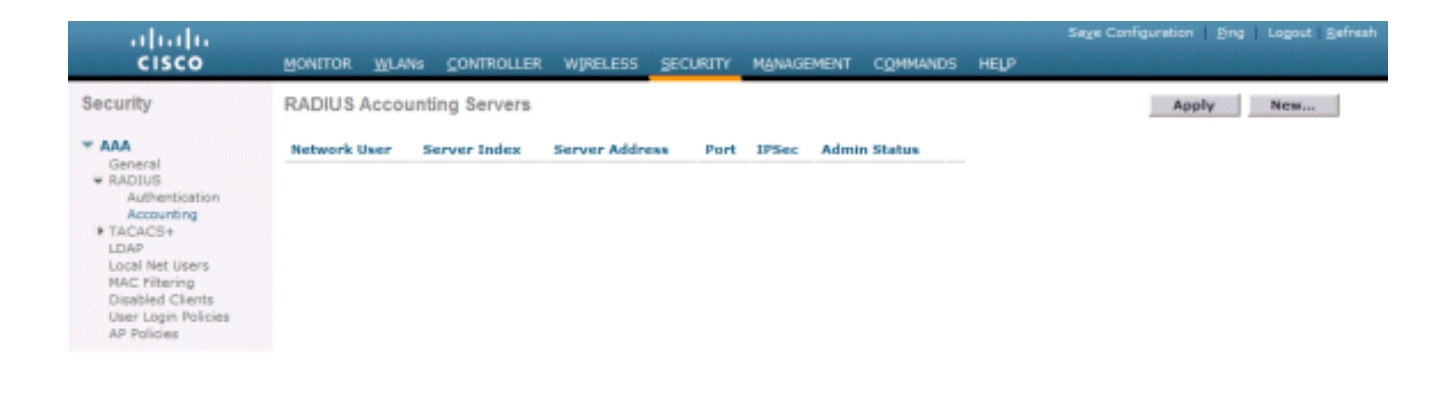

새로 만들기를 **선택합니다**.Cisco NAC Guest Server의 IP 주소(10.1.1.14)를 추가합니다.공유 암호를 추가합니다.공유 암호를 확인합니다

| cisco                                                 | MONITOR WLANS Q                      | ONTROLLER   | WIRELESS | SECURITY | MANAGEMENT | COMMANDS | HELP |  |
|-------------------------------------------------------|--------------------------------------|-------------|----------|----------|------------|----------|------|--|
| Security                                              | RADIUS Accounting                    | g Servers > | New      |          |            |          |      |  |
| General<br>RADIUS                                     | Server Index<br>(Priority)           | 2 •         |          |          | _          |          |      |  |
| Authentication<br>Accounting<br>Fallback<br>> TACACS+ | Server IPAddress Shared Secret Forma | 10.1.1.14   |          |          |            |          |      |  |
| LDAP<br>Local Net Users<br>MAC Filtering              | Shared Secret                        | •••••       |          |          |            |          |      |  |
| Disabled Clients<br>User Login Policies               | Confirm Shared<br>Secret             | •••••       |          |          |            |          |      |  |
| Local EAP                                             | Port Number                          | 1813        |          |          |            |          |      |  |
| Priority Order                                        | Server Status                        | Enabled     | •        |          |            |          |      |  |
| Access Control Lists                                  | Server Timeout                       | 2 seco      | nds      |          |            |          |      |  |
| Wireless Protection     Policies                      | Network liser                        | Enable      |          |          |            |          |      |  |
| Web Auth                                              | Network oser                         | P Chable    |          |          |            |          |      |  |
| Advanced                                              | IPSec                                | Enable      |          |          |            |          |      |  |
| 적용을 <b>선택합니</b>                                       | ᅪ                                    |             |          |          |            |          |      |  |

| ı.<br>cısco     | MONITOR         | <u>W</u> LANs | CONTROLLER  | WIRELESS  | ŞECU | IRITY MA | NAGEMENT | COMMANDS     | HELP |
|-----------------|-----------------|---------------|-------------|-----------|------|----------|----------|--------------|------|
| Security        | RADIUS          | Account       | ing Servers |           |      |          |          |              |      |
| AAA     General | Network<br>User | Server        | Server      | Address I | Port | IPSec    | A        | dmin<br>atus |      |
|                 | ~               | 1             | 10.1.1.1    | 2 1       | 813  | Disabled | Er       | abled        |      |
| Accounting      | <b>V</b>        | 2             | 10.1.1.1    | 4 1       | 813  | Disabled | Er       | abled        | 3    |

3. NAC 게스트 서버를 사용하도록 WLAN(wireless-x)을 수정합니다.WLAN(wireless-x)을 편집합 니다.**보안** 탭을 선택합니다.웹 인증을 사용하려면 Layer 2 Security를 **None**으로 변경하고 Layer 3 Security를 **선택합니다** 

|                                     | MONITOR WLANS CONTROLLER WIRELESS SECURITY MANAGEMENT COMMANDS HELP                                                                                                    |
|-------------------------------------|----------------------------------------------------------------------------------------------------|
| WLANS<br>WLANS<br>WLANS<br>Advanced | WLANs > Edit         General       Security       QoS       Advanced         Layer 2       Layer 3       AAA Servers         Layer 3 Security       None           Veb Policy 2             Authentication             Passthrough             Conditional Web Redirect             Preauthentication ACL       None           Over-ride Global Config |

Security(보안) 탭에서 AAA Servers(AAA 서버)를 선택합니다.Server 1(서버 1) 상자에서 RADIUS 서버(10.1.1.14)를 선택합니다.Server 1(서버 1) 상자에서 Accounting Server(계정 관 리서버)(10.1.1.14)를 선택합니다

| li.ili.<br>cisco | MONITOR WLANS CONTROLLER WIRELESS SECURITY MANAGEMENT COMMANDS HELP                                              | Sage Config |
|------------------|----------------------------------------------------------------------------------------------------|-------------|
| WLANs            | WLANs > Edit                                                                                                    |             |
| * WLANs          | General Security QoS Advanced                                                                                    |             |
| WLANS            | Layer 2 Layer 3 AAA Servers                                                                                      |             |
|                  | Radius Servers         LDAP Servers           Authentication Servers         Accounting Servers         Server 1 |             |
|                  | Frabled Server 2 None                                                                                            | •           |
|                  | Server 1 19:10.1.1.14, Port:1812 T 19:10.1.1.14, Port:1813 T Server 3 None                                       | •           |
|                  | Server 2 None                                                                                                    |             |
|                  | Server 3 None  None                                                                                              |             |
|                  | Local EAP Authentication                                                                                         |             |
|                  | Local EAP Authentication Tenabled                                                                                |             |

고급 탭을 선택합니다.Allow AAA Override(AAA 재정의 허용)를 활성화합니다. 이렇게 하면 NAC Guest Appliance에서 클라이언트당 세션 시간 초과를 설정할 수 있습니다

| uluulu<br>cisco ≝™                     | NITOR WLANS CONTR                                                                                                    | OLLER WIRELESS SECURITY MANA                                                                                                    | Saya Co<br>GEMENT COMMANDS HELP                                                                                                    |
|----------------------------------------|----------------------------------------------------------------------------------------------------|----------------------------------------------------------------------------------------------------|----------------------------------------------------------------------------------------------------|
| WLANS WL<br>WLANS<br>WLANS<br>Advanced | ANS > Edit<br>Security<br>Allow AAA Override<br>H-REAP Local Switching <sup>2</sup><br>Enable Session Timeout<br>Aironet IE<br>Diagnostic Channel<br>IPv6 Enable<br>Override Interface ACL<br>P2P Blocking Action<br>Client Exclusion <sup>4</sup> | QoS Advanced   Enabled  Finabled  Fi | DHCP DHCP Server DHCP Addr. Assignment Required Hanagement Frame Protection (MFP) Infrastructure MFP Protection MFP Client Protection TTIM Period (in beacon intervals) 802.11a/n (1 - 255) |

**참고: SSID**에서 AAA 재정의가 활성화된 경우 게스트 사용자 로그인 시 세션 시간 제한으로 NGS에서 게스트 사용자의 남은 수명이 WLC에 푸시됩니다.Apply(**적용**)를 선택하여 WLAN 컨 피그레이션을 저장합니다

| սիսիս<br>cisco |           | WLANs CO | NTROLLER           | WIRELESS                 | SECURITY        | MANAGEMENT            | COMMANDS         | HELP    |
|----------------|-----------|----------|--------------------|--------------------------|-----------------|-----------------------|------------------|---------|
| WLANs          | WLANs > E | Edit     |                    |                          |                 |                       |                  |         |
| - WLANS        | General   | Security | QoS                | Advanced                 |                 |                       |                  |         |
| Advanced       | Profile N | ame      | wireless           | -1                       |                 |                       |                  |         |
|                | Туре      |          | WLAN               |                          |                 |                       |                  |         |
|                | SSID      |          | wireless           | -1                       |                 |                       |                  |         |
|                | Status    |          | 🗹 Enab             | bled                     |                 |                       |                  |         |
|                | Security  | Policies | Web-A<br>(Modifica | with<br>ations done unde | er security tab | o will appear after a | applying the cha | inges.) |
|                | Radio Po  | licy     | All                | <u> </u>                 |                 |                       |                  |         |
|                | Interface | ,        | manage             | ement 💌                  |                 |                       |                  |         |
|                | Broadcas  | st SSID  | 🔽 Enab             | led                      |                 |                       |                  |         |

4. 컨트롤러가 Cisco NAC Guest Server에서 Radius 클라이언트로 추가되었는지 확인합니다 .NAC Guest Server(https://10.1.1.14/admin)로 이동하여 이를 구성합니다.**참고:** URL에 /admin을 지정하면 Administration(관리) 페이지가 나타납니다

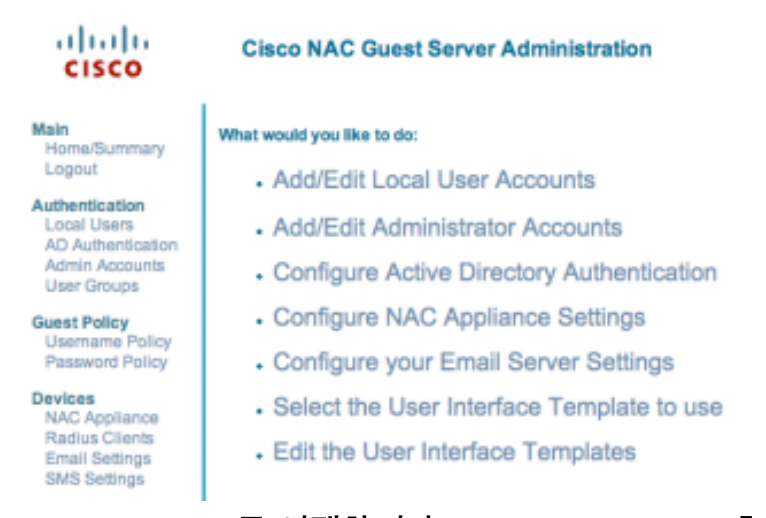

Radius Clients를 선택합니다.Add Radius(Radius 추가)를 선택합니다.Radius 클라이언트 정 보를 입력 합니다.이름: WLC 시스템 이름을 입력합니다.IP 주소: WLC의 IP 주소 (10.10.51.2)를 입력합니다.1단계에서 입력한 것과 동일한 공유 암호를 입력합니다.공유 암호 를 확인합니다.설명을 입력합니다.Add Radius Client(Radius 클라이언트 추가)를 선택합니다

| cisco                                                                              | Add Radius Client                                     |                                                                  |
|------------------------------------------------------------------------------------|-------------------------------------------------------|------------------------------------------------------------------|
| fain<br>Home/Summary<br>Logout                                                     | Radius Client has been added. Chang<br>Radius Client- | es will not take effect until Radius service has been restarted. |
| uthentication<br>Local Users<br>AD Authentication<br>Admin Accounts<br>User Groups | Name:<br>IP Address:<br>Secret:                       | wic<br>10.10.51.2                                                |
| uest Policy<br>Usemame Policy<br>Password Policy                                   | Confirm Secret:<br>Description:                       | <br>WLC                                                          |
| evices<br>NAC Appliance<br>Radius Clients<br>Email Settings<br>SMS Settings        |                                                       | Add Radius Client Reset Form                                     |
| ser Interface<br>Templates<br>Mapping                                              |                                                       |                                                                  |
| erver<br>Network Settings<br>Date/Time Settings<br>SSL Settings<br>System Log      |                                                       |                                                                  |
| Cisco 2007 Version                                                                 | 1.0.0                                                 |                                                                  |

변경 사항을 적용하려면 Radius 서비스를 다시 시작하십시오.Radius Clients**를 선택합니다** .Restart **Radius** 상자에서 Restart를 선택합니다

| cisco                                                                               | Radius Clients                                                                                                    |
|-------------------------------------------------------------------------------------|----------------------------------------------------------------------------------------------------|
| Main<br>Home/Summary<br>Logout                                                      | - Radius Clients                                                                                                    |
| Authentication<br>Local Users<br>AD Authentication<br>Admin Accounts<br>User Groups | GAM<br>WIC                                                                                                    |
| Guest Policy<br>Usemame Policy<br>Password Policy                                   |                                                                                                    |
| Devices<br>NAC Appliance<br>Radius Clients<br>Email Settings<br>SMS Settings        | Add Radius Edit Radius Delete Radius                                                                                       |
| User Interface<br>Templates<br>Mapping                                              | Restart Radius If any changes are made to the radius clients please click the Restart Radius button to apply them. Restart |
| Server<br>Network Settings<br>Date/Time Settings<br>SSL Settings<br>System Log      |                                                                                                    |
| © Cisco 2007 Version                                                                | 1.0.0                                                                                                    |

5. Cisco NAC Guest Server에서 로컬 사용자, 즉 Lobby Ambassador를 생성합니다.Local Users(로컬 **사용자)를 선택합니다**.Add **User(사용자 추가)를 선택합니다**.참고: 모든 필드를 입 력해야 합니다.First Name(이름): lobby(로비)를 **입력합니다**.성: Ambassador를 **입력합니다** .Username(사용자 이름): lobby(로비)**를 입력합니다**.Password(비밀번호): 비밀번호를 **입력합** 니다.그룹을 기본값으로 둡니다.이메일 주소(lobby@xyz.com)를 **입력합니다**.Add **User(사용자 추가)를 선택합니다** 

| cisco                                                                        | Add a Local User Account                             |                    |
|------------------------------------------------------------------------------|------------------------------------------------------|--------------------|
| Main<br>Home/Summary<br>Logout                                               | - Local User Accounts can create gues<br>First Name: | lobby              |
| Authentication<br>Local Users<br>AD Authentication                           | Last Name:                                           | Ambassador         |
| User Groups                                                                  | Password:                                            | *****              |
| Guest Policy<br>Username Policy<br>Password Policy                           | Repeat Password:                                     |                    |
| Devices<br>NAC Appliance<br>Radius Clients<br>Email Settings<br>SMS Settings | Group:<br>Email Address:                             | lobby@xyz.com      |
| ser Interface<br>Templates<br>Mapping                                        |                                                      | Add User KesetForm |
| rver<br>Network Settings<br>Date/Time Settings<br>SSL Settings<br>System Log |                                                      |                    |
| © Cisco 2007 Version 1                                                       | .0.0                                                 |                    |

6. Local User(로컬 사용자)로 로그인하고 게스트 계정을 생성합니다.NAC Guest Server(https://10.1.1.14)로 이동하여 5단계에서 생성한 사용자 이름/비밀번호로 로그인하고 다음을 구성합니다

| cisco                                                                                                    | Welcome to the Cisco NAC Guest Server                                                                                                    |
|----------------------------------------------------------------------------------------------------|----------------------------------------------------------------------------------------------------|
| Main<br>Home<br>Logout<br>User Accounts<br>Create<br>Edit<br>Suspend<br>Reporting<br>Active Accounts<br>Full Reporting | <ul> <li>What would you like to do:</li> <li>Create a Guest User Account</li> <li>Edit Guest User Account end time</li> <li>Suspend Guest User Accounts</li> <li>View Active Guest User Accounts</li> <li>Report on Guest User accounts</li> </ul> |

게스트 사용자 계정에 대해 생성을 선택합니다.참고: 모든 필드를 입력해야 합니다.이름을 입 력합니다.성을 입력합니다.회사를 입력합니다.이메일 주소를 입력합니다.참고: 이메일 주소는 사용자 이름입니다.계정 종료: 시간을 **입력합니다**.Add **User(사용자 추가)를 선택합니다** 

| cisco                             | Create a Guest User Account                                                                                                |  |
|-----------------------------------|----------------------------------------------------------------------------------------------------|--|
| Home<br>Logout<br>User Accounts   | Username: guest1@cisco.com<br>Password: qR9fY5Hc<br>Account Start: 2008-1-15 06:00:00<br>Account Start: 2008-1-18 23:56:00 |  |
| Edit<br>Suspend                   | Timezone: America/Los_Angeles<br>Print Email SMS                                                                           |  |
| Active Accounts<br>Full Reporting | Enter the guest users details below and then click Add User.                                                               |  |
|                                   | First Name: guest1                                                                                                    |  |
|                                   | Last Name: guest1                                                                                                    |  |
|                                   | Company: disco                                                                                                    |  |
|                                   | Email Address: guest1@cisco.com                                                                                            |  |
|                                   | Mobile Phone Number: +1 (V3) 🗾 9990000                                                                                     |  |
|                                   | Account Start: Time 06 v : 00 v<br>Date 15 v Jan v 2008 v =                                                                |  |
|                                   | Account End: Time 23 v : 59 v<br>Date 18 v Jan v 2008 v ***                                                                |  |
|                                   | Timezone: America/Los_Angeles  Add User Reset Form                                                                         |  |
| I                                 |                                                                                                    |  |

Cisco 2007

7. 게스트 WLAN에 연결하고 게스트 사용자로 로그인합니다.무선 클라이언트를 게스트 WLAN(wireless-x)에 연결합니다.웹 브라우저를 열어 웹 인증 로그인 페이지로 리디렉션합니 다.참고: 또는 https://1.1.1/login.html를 입력하여 로그인 페이지로 리디렉션합니다.6단계에 서 생성한 게스트 사용자 이름을 입력합니다.6단계에서 자동으로 생성된 비밀번호를 입력합 니다.텔넷을 통해 WLC에 연결하고 show client detail 명령으로 세션 시간 제한이 설정되었는 지 확인합니다.세션 시간 초과가 만료되면 게스트 클라이언트의 연결이 끊기고 ping이 중지됩 니다

.

**참고:** Wireless LAN Controller, WLC에서 NAC Guest Server(NGS)로의 웹 인증을 설정하려면 웹 인증 속성에서 PAP 모드 인증을 사용해야 합니다. 웹 인증 정책을 CHAP로 설정하면 NGS에서 CHAP가 지원되지 않으므로 인증이 실패합니다.

## <u>관련 정보</u>

- Cisco NAC Appliance Clean Access Manager 설치 및 컨피그레이션 가이드, 릴리스 4.1(3)
- <u>Cisco NAC Appliance 스위치 및 무선 LAN 컨트롤러 지원</u>
- <u>Cisco Wireless LAN Controller 컨피그레이션 가이드, 릴리스 7.0.116.0</u>
- <u>(비디오) Cisco ISE(Identity Services Engine)와 WLC(Wireless LAN Controller)의 통합</u>
- <u>NAC(Clean Access): 게스트 액세스 구성</u>
- <u>구축 설명서: Cisco Wireless LAN Controller를 사용한 Cisco 게스트 액세스, 릴리스 4.1</u>
- <u>기술 지원 및 문서 Cisco Systems</u>

이 번역에 관하여

Cisco는 전 세계 사용자에게 다양한 언어로 지원 콘텐츠를 제공하기 위해 기계 번역 기술과 수작업 번역을 병행하여 이 문서를 번역했습니다. 아무리 품질이 높은 기계 번역이라도 전문 번역가의 번 역 결과물만큼 정확하지는 않습니다. Cisco Systems, Inc.는 이 같은 번역에 대해 어떠한 책임도 지지 않으며 항상 원본 영문 문서(링크 제공됨)를 참조할 것을 권장합니다.